# Make a Payment from Another Financial User Guide

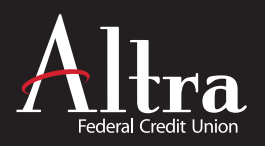

The Make a Payment application is a self-service option that allows you to make regular loan payments using a Non-Altra deposit account or a debit card. The application does not allow you to deposit funds or pay on a credit card, it only allows regular loan payments.

# Items Needed Before You Get Started

10-digit Altra Loan Account Number

(All Users) Available in Altra online banking or the original loan documents.

### Checking or Savings Account & Routing Number from Non-Altra financial

(For Registered User Account Set-up) No convenience fee for Registered Users. Account information is stored for future use. Debit Card from Non-Altra financial

(Guest Users only) \$10 convenience fee for Guest Users. Account information is not stored for future use.

# **Get Started**

- 1. Visit www.altra.org
- 2. Select MAKE A PAYMENT located on the right side of screen (desktop) or top of screen (mobile).

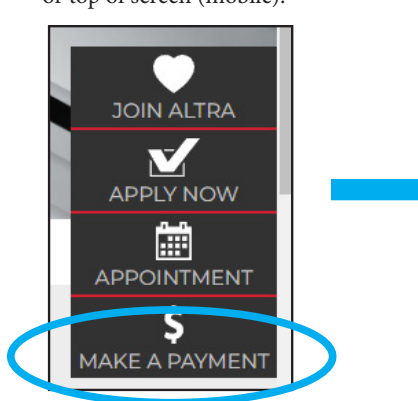

3. On the next screen select PAYMENTS FROM ANOTHER FINANCIAL.

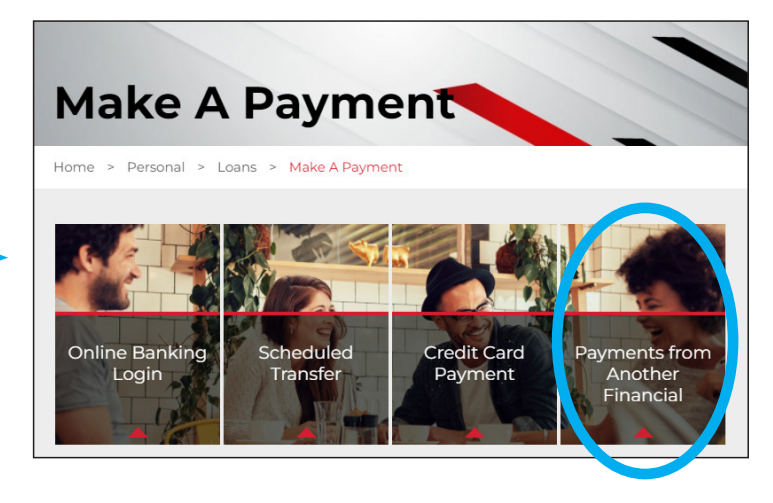

## **Choose Your User Option**

4. Choose REGISTERED USER (no fee) or GUEST USER (\$10 convenience fee) to log in and/or register a new account.

## **Registered User**

Registered Use

There is no convenience fee once you sign up as a Registered User. Using the Registered User option allows you to register a user name and password and set up an ACH payment from your bank account. Debit cards are not accepted. Once registered, you will be able to store your bank account information for future use. You will also have the option to schedule re-occurring loan payments.

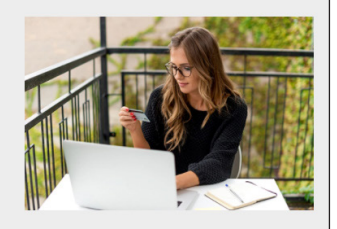

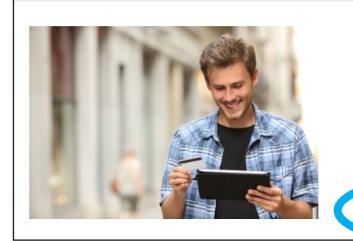

## **Guest User**

Using the Guest User option, you are able to make a one-time payment to your loan with a debit card or ACH payment from your bank account. The payment can be processed same-day or you can schedule it for a future date. For a same-day payment, the funds will be debited from your account overnight the same day. *Effective 2/15/2022, there will be a \$10.00 convenience fee for payments made as a Guest User*. For a no-fee option, become a Registered User.

Guest User

# Make a Payment from Another Financial User Guide

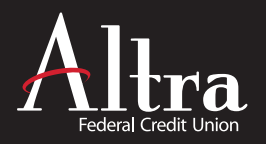

## **Registered Users**

**Current Registered Users** may log in to access Quick Pay options, reset username/password, add new accounts, schedule one-time or recurring payments and view payment activity.

## Set up a New Registered User account

### 1. Register as a New User

- Select the REGISTER NOW link.
- Enter username, password, contact & security questions.

|         | ed on the next business day |
|---------|-----------------------------|
| Sign In |                             |
|         | Username                    |
|         | Password                    |

#### 2. Add Altra Account

• Select the ACCOUNTS tab on top screen and click to add your 10-digit Altra Loan account number.

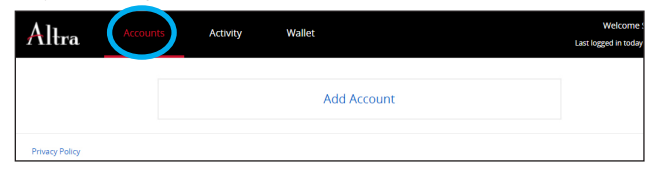

## 3. Add Payment Account from Another Institution

• Select the WALLET tab on top screen to add a payment account from a Non-Altra account. Note: Debit Cards are not accepted. Info will be saved for future payments.

| Altra         | Accounts          | Activity    | Wallet    | Welcome<br>Last logged in toda |
|---------------|-------------------|-------------|-----------|--------------------------------|
| 🔶 Add Wal     | llet              |             |           |                                |
| Choose Paymer | nt Method         |             |           |                                |
| Using Che     | ecking<br>Account | ¥           |           |                                |
|               |                   |             |           |                                |
| Check Type    |                   |             |           |                                |
| Personal      | ~                 |             |           |                                |
| Name on Check |                   | Routing #   | Account # | Confirm Account #              |
| Nickname      |                   |             |           |                                |
| Add a Nickna  | ame               | Set Default |           |                                |
| Add a Nickna  | ame               | Set Derault |           |                                |

### 4. Schedule Re-occuring Payments

Once your payment information is added, you can schedule a one-time payment or multiple re-occuring payments.

• Select the ACCOUNTS tab and click the ARROW on the right side.

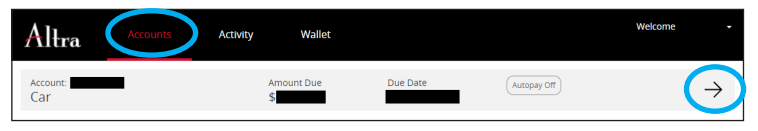

• Select the Automatice Payment Settings MANAGE link.

| Altra           | Accounts        | Activity       | Wallet                                                         | Welcome     |
|-----------------|-----------------|----------------|----------------------------------------------------------------|-------------|
|                 | Amoun<br>\$     | t Due Due Date | Automatic Payment Settings Manage<br>No automatic payments set | Account Set |
| Account Details | Invoice Details |                |                                                                |             |

• Click the ADD button to create automatic payment schedules.

| Altra                   | Accounts               | Activity              | Wallet                                                            | Welcome Sara Peters - |
|-------------------------|------------------------|-----------------------|-------------------------------------------------------------------|-----------------------|
| ← Automa<br>Account: 17 | tic Payments           | 1                     |                                                                   | + Add                 |
| Payments made           | prior to the payment o | lue date may be appli | ed to principal and/or fees and may not satisfy the next payment. |                       |

- Set payment amount, frequency, funding account, etc.
- Accept the Payment Authorization checkbox and click SAVE.

| Altra                                            |                                           | Activity         | Wallet                                   |                     | Welcome                                    |
|--------------------------------------------------|-------------------------------------------|------------------|------------------------------------------|---------------------|--------------------------------------------|
| ← Automatic                                      | Payments                                  |                  |                                          |                     |                                            |
| Payments made prior                              | to the payment d                          | ue date may be a | applied to principal and/or fees and may | not satisfy the ne: | kt payment.                                |
| Pay \$0.00<br>Enter amount you wi                | ant to pay                                |                  | Choose Frequency<br>Weekly, monthly, etc | Ť                   | Using Checking<br>Checking_0586 - ****0586 |
| Total Payment De                                 | tails                                     |                  |                                          |                     |                                            |
| Amount Selected                                  | \$0.00                                    |                  |                                          |                     |                                            |
| Total Amount                                     | \$0.00                                    | 1                |                                          |                     |                                            |
| Next Payment Da                                  | te                                        |                  | End                                      |                     | Nickname                                   |
| 03/15/2022                                       |                                           |                  | End on mm/dd/yyyy                        |                     | New Auto Payment Schedule                  |
| Note: Payments schedi<br>be adjusted to the prev | uled on non-busine<br>lious business day. | ss days will     | O End after # Payments                   |                     |                                            |
|                                                  |                                           |                  |                                          |                     | I accept the Payment Authorization         |
|                                                  |                                           |                  |                                          |                     | Back Save                                  |
|                                                  |                                           |                  |                                          |                     |                                            |

• Confirm scheduled payment info to complete the process.

| Altra                | Accounts            | Activity | Wallet | Welcome |       |
|----------------------|---------------------|----------|--------|---------|-------|
| ← Automa<br>Account: | tic Payments        |          |        |         | + Add |
| ✓ Autopay set        | tings saved success | sfully.  |        |         |       |

# Make a Payment from Another Financial User Guide

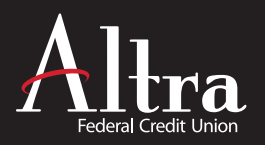

## **Guest User Option**

There will be a \$10.00 convenience fee for payments made as a Guest User. For a no-fee option, become a Registered User.

## 1. Enter your 10-digit Altra Loan number. Click CONTINUE.

| We           | elcome to our Quick Pay system                                                                                                    |
|--------------|----------------------------------------------------------------------------------------------------|
| Plea<br>Payr | se enter the payment information and account number as it appears on your statement.<br>nents made after 7:00pm Eastern Standard Time will be processed on the next business day |
| Pa           | ay as a guest                                                                                                    |
|              | Account Number<br>Account Number                                                                                                    |
|              | Continue                                                                                                    |

2. Enter the Non-Altra account payment & billing info.

| and a more setting                                                                                                    |                                            |                       |                                                         |              |                  |              |
|----------------------------------------------------------------------------------------------------|--------------------------------------------|-----------------------|---------------------------------------------------------|--------------|------------------|--------------|
| ou may make your Loan Payment(s<br>lease note: Additional funds applied                                                                                                    | i) by providing you<br>d will go towards t | r checking/sav        | ings account information bel<br>/s bill, not principal. | low.         |                  |              |
| Pay Amount Due                                                                                                    | Ŷ                                          | First Availa          | able Date                                               | $\checkmark$ | Using Debit Card | $\checkmark$ |
| Debit Card Number                                                                                                    | Expiration                                 | Date<br>yyyy <b>~</b> | Security Code                                           |              |                  | 0            |
| Billing Address for Card                                                                                                    |                                            |                       |                                                         |              |                  |              |
|                                                                                                    |                                            |                       |                                                         |              |                  |              |
|                                                                                                    |                                            |                       |                                                         |              |                  |              |
| Street Address 1                                                                                                    |                                            |                       | Street Address 2                                        |              |                  |              |
| Street Address 1                                                                                                    |                                            |                       | Street Address 2                                        |              |                  |              |
| Street Address 1                                                                                                    | State                                      |                       | Street Address 2                                        | ZIP          | Code             |              |
| Street Address 1<br>Country<br>United States of America                                                                                                    | State<br>V AL                              | ~                     | Street Address 2                                        | ZIP          | Code             |              |
| Street Address 1<br>Country<br>United States of America                                                                                                    | State<br>× AL                              | •                     | Street Address 2.                                       | ZIP          | Code             |              |
| Street Address 1<br>Country<br>United States of America                                                                                                    | × State                                    | v                     | Street Address 2                                        | ZIP          | Code             |              |
| Country United States of America Colored Payment Details mount Selected overheimer Fee                                                                                                    | State<br>AL                                |                       | Street Address 2                                        | ZIP          | Code             |              |
| Country<br>United States of America<br>otal Payment Details<br>mount Selected<br>mover Selected<br>stat Amount                                                                                                    | State<br>AL                                |                       | Street Address 2                                        | ZIP          | Code             |              |
| Country United States of America otal Payment Details mount States and America anterience Fee atal America American and America American and American American and American American and States                                                                                                    | State<br>AL<br>0.00<br>ipt?                | ~                     | Street Address 2                                        | ZIP          | COM              |              |
| Country United States of America Otal Payment Details mount Selected structure States of America States of America State | v State<br>AL                              | Mobile Nurr           | Street Address 2<br>City<br>ther (optional)             | ZIP          | Code             |              |

3. Click PAY to submit or EDIT to correct any of the entered information.

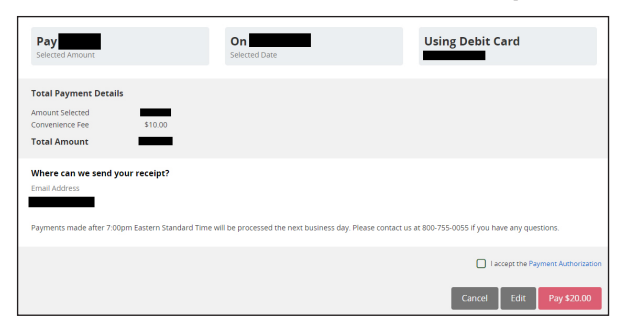

Federally insured by NCUA.

D-359-020124